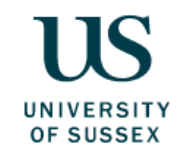

## Proactis – guidance to add user or change access to Administrator

1. From the Supplier Network Landing page, Go to "Your Business":

(in the dropdown list under your user name top right of screen) ...

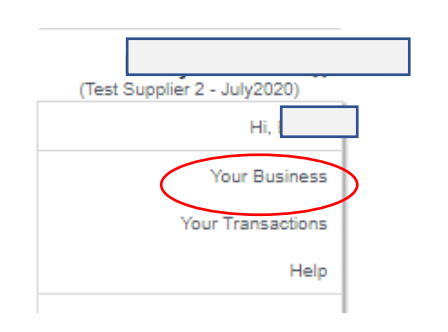

2. Select the "Users" tab, then under "Action" select "Add User"

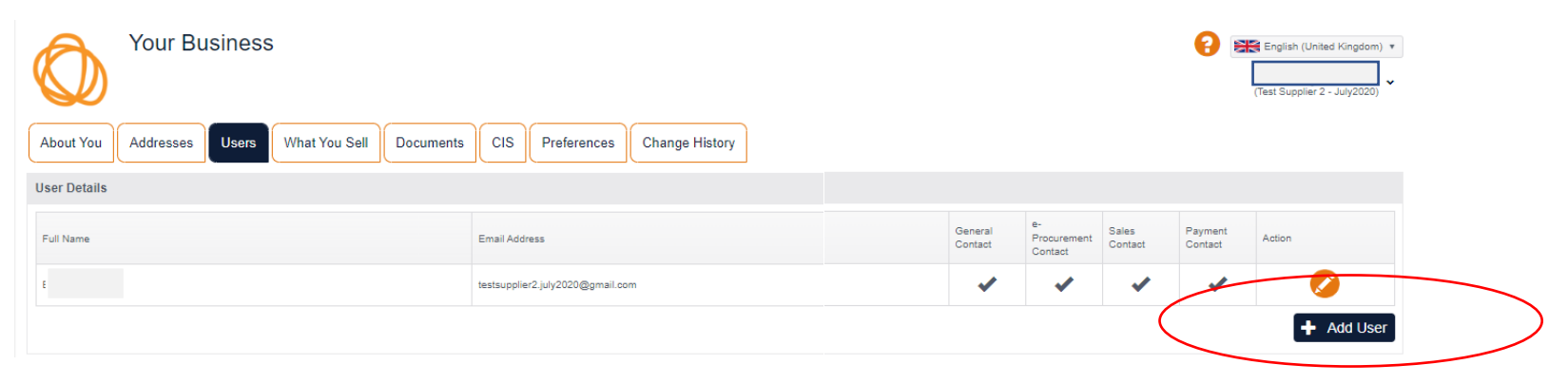

3. In the "User details" pop up, complete the mandatory information and tick "user is an administrator". Click OK to complete

| Add/Amend User                 |                                       |
|--------------------------------|---------------------------------------|
| User Details Contact Type      |                                       |
| Email Address \star            | Telephone Number 🗙                    |
| First Name 🗙                   | Mobile Number                         |
| Surname *                      | Fax Number                            |
| User is an Administrator ()    | Address<br>David Beckingham Palace, V |
| Username same as Email address | Language<br>English (United Kingdom)  |
|                                |                                       |
|                                | 🗸 OK 🗶 Can                            |